The Leeds Teaching Hospitals **NHS** NHS Trust

# What's New in point is care of your of the second of the second of the s

The latest version of PPM+ goes live on 24th of October 2018

SSNAP Stroke Audit

Yorkshire Lung Cancer Screening Improvements

Patient Flow, Safety Huddle and Ward View for eWhiteboards

Searching for a Patient by PAS Number

Improved Event List in the Single Patient View

Free Text Annotation Improvements

Search for an Epro Letter by Author Holistic Needs Assessment Improvements

**Smoking and Alcohol Sections** 

<u>PPM+ Mobile - Scan 4 Safety</u> <u>Improvements</u>

> Surgical Site Infection Assessment

eDAN Improvements to include AKI and ReSPECT

LYPFT Clinical Documents Available in Mental Health Tab

Patient Held Record and Citizen Data Tab

Custom List Improvements

Please click on the above links for more details

## **SSNAP Stroke Audit**

Applies to: Pilot Users

To support with the <u>nationally mandated stroke audit (SSNAP)</u> we have introduced two new clinical documents:

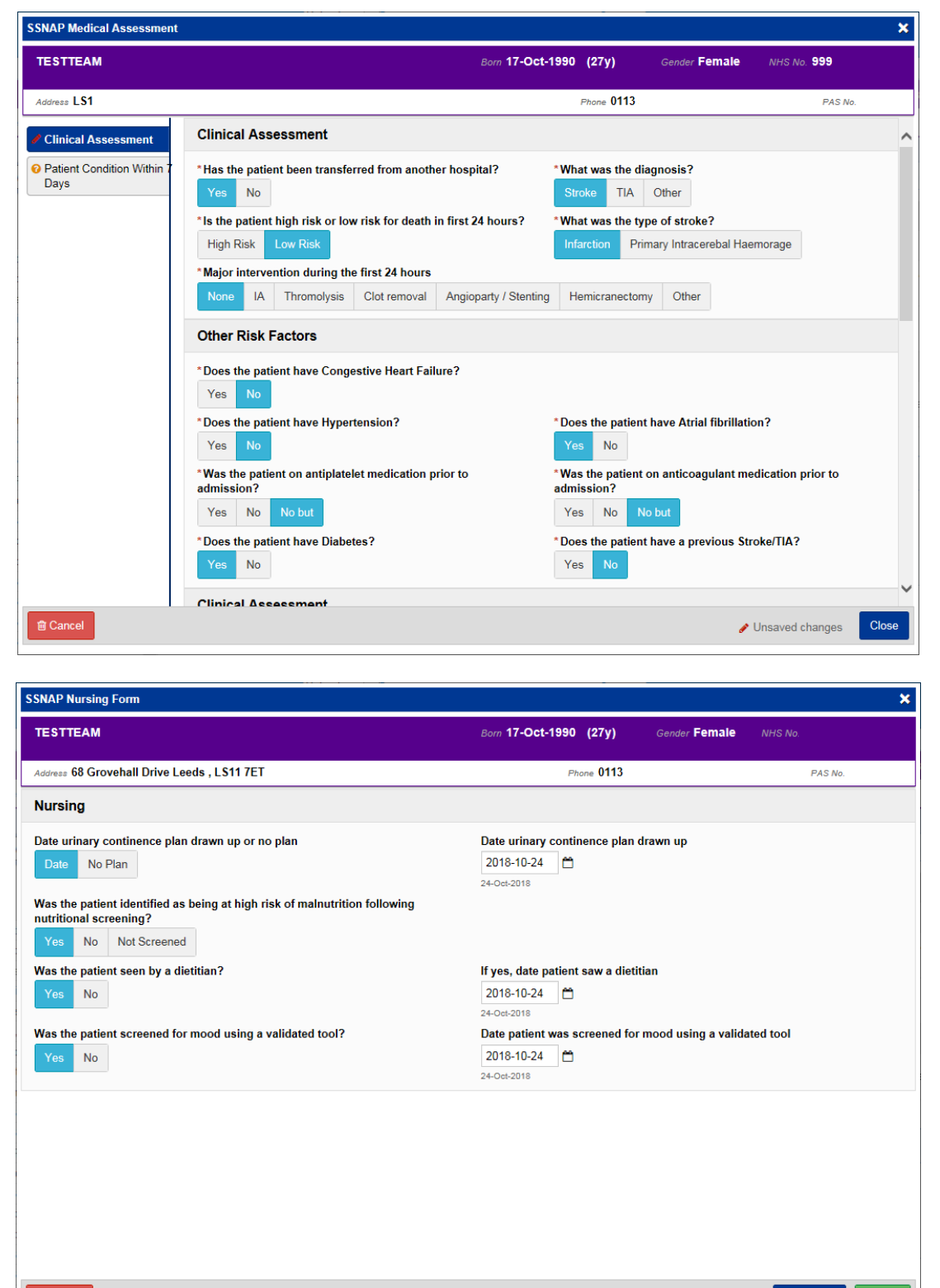

Unsaved changes Save Draft

Remember, you can add clinical documents to a patient's record through the the Single Patient View or the **s** in the *Action* column on the Ward Patient List.

button in

## **Yorkshire Lung Cancer Screening Improvements**

#### Applies to: Pilot Users

Based on clinical feedback, we have improved the Yorkshire Lung Cancer Screening documents to further support the programme.

The Yorkshire Lung Cancer Screening Programme forms are:

- YLST Lung Health Check Clinical Information
- YLST Lung Health Check Eligibility Re-check
- YLST Lung Health Check Physiological Measurements
- YLST Lung Screening CT Request Form
- YLST Lung Screening Telephone Triage
- YLST Smoking Cessation 4 Weeks
- YLST Smoking Cessation Pre Visit
- YLST Smoking Cessation Three Months
- YLST Smoking Cessation Twelve Months
- YLST Smoking Cessation Baseline
- YLST T0 Screening Review Meeting
- YLST T0 Screening Sign Off
- YLST Virtual/Telephone Clinic
- Yorkshire Lung Cancer Screening Programme Surveillance Screening Review Meeting

| YLST - Smoking Cessation - Twelve Months                                                                                                    |                                         |                                   |                                         |                                       | ×                |  |  |
|----------------------------------------------------------------------------------------------------|-----------------------------------------|-----------------------------------|-----------------------------------------|---------------------------------------|------------------|--|--|
| TESTPATIENT, Harry (Miss)                                                                                                    | Born 01-Jan-1978                        | (40y)                             | Gender Female                           | NHS No.                               |                  |  |  |
| Address LS1                                                                                                    |                                         |                                   |                                         | PASI                                  | lo.              |  |  |
| Recent Smoking Questions                                                                                                    |                                         |                                   |                                         |                                       | ^                |  |  |
| *When did you last smoke a cigarette?                                                                                                    |                                         |                                   |                                         |                                       |                  |  |  |
| Today In the Last Week In the Last Month In the Last Year Over a                                                                                                    | Year                                    |                                   |                                         |                                       |                  |  |  |
| *Have you smoked more than 5 cigarettes in the past 50 weeks?                                                                                                    |                                         |                                   |                                         |                                       |                  |  |  |
|                                                                                                    |                                         |                                   |                                         |                                       |                  |  |  |
| Motivation to stop smoking                                                                                                    |                                         |                                   |                                         |                                       |                  |  |  |
| Which of the following best describes you? (Question U)         I don't want to stop smoking         I think I should stop smoking but really don't want to         I want to stop smoking but I haven't thought about when         I REALLY want to stop smoking and hope to soon         I REALLY want to stop smoking and intend to in the next three months         I REALLY want to stop smoking and intend to in the next month |                                         |                                   |                                         |                                       |                  |  |  |
| ⊖ Refused                                                                                                    |                                         |                                   |                                         |                                       |                  |  |  |
| Quit Confidence                                                                                                    |                                         |                                   |                                         |                                       |                  |  |  |
| If you decided to give up smoking for good, how high would you rate your chances of success (Question V)                                                                                                    | *How many serious<br>months? (Serious a | attempts to qui<br>ttempt means y | it smoking have yo<br>ou decided you wo | u made in the pa<br>uld try to make s | st 9<br>sure 🗸 🗸 |  |  |
| 會 Cancel                                                                                                    |                                         |                                   | 🥜 Unsa                                  | aved changes                          | Submit           |  |  |
|                                                                                                    |                                         |                                   |                                         |                                       |                  |  |  |

Remember, you can add clinical documents to a patient's record through the the Single Patient View or the **r** in the *Action* column on the Ward Patient List.

button in

Add -

## Patient Flow, Safety Huddle and Ward View for eWhiteboards

#### Applies to: LTHT Users

To support patient flow and safety huddles in clinical areas you can now toggle between different views on the eWhiteboard. Find your ward and select from the different views in the top-right:

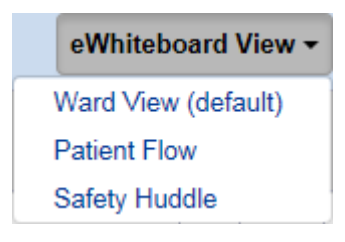

For a full training guide please click here.

## Searching for a Patient by PAS Number

Applies to: All Users

Users are able to search for a patient by a PAS number when an NHS number is unavailable:

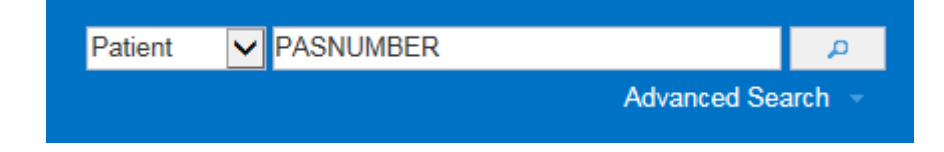

## **Improved Event List in the Single Patient View**

#### Applies to: All Users

When you first load a health record, the *Summary* view will now display up to 1000 records rather than 20.

## **Free Text Annotation Improvements**

#### Applies to: LTHT Users

To reduce duplication, you are now able to save a *Free Text Annotation* as a draft as well autosaving if your session times out:

| Free Text Annotation                                                                                   |                                       |                            | ×      |
|----------------------------------------------------------------------------------------------------|---------------------------------------|----------------------------|--------|
| TEST-TEST, Beryl (Ms)                                                                                  | Born 01-Feb-1970 (48y)                | Gender Male NHS No.        |        |
| Address LS1                                                                                            | Phone 0113                            | PAS No.                    |        |
| Annotation                                                                                             |                                       |                            |        |
| Author                                                                                                 |                                       |                            |        |
| robinsst                                                                                               |                                       |                            |        |
| * Subject Can be edited (max 80 characters). remaining: 71                                             | *Typed Date                           | * Time                     |        |
| Free Text                                                                                              | 2018-10-17                            | 13:27:55                   |        |
| • • •                                                                                                  | 17-Oct-2018                           | Format HH:mm:ss            |        |
| Annotation Please do not copy and paste text into this text area                                       |                                       |                            |        |
| BIUS€≣                                                                                                 |                                       |                            |        |
| You are now able to save a free text annotation as a draft as well auto-saving if your ses             | sion times out.                       |                            |        |
|                                                                                                    |                                       |                            |        |
|                                                                                                    |                                       |                            |        |
|                                                                                                    |                                       |                            |        |
|                                                                                                    |                                       |                            |        |
|                                                                                                    |                                       |                            |        |
|                                                                                                    |                                       |                            |        |
|                                                                                                    |                                       |                            | 4      |
| In line with LTHT Electronic Patient Record Policy, this document does not need to be printed and inse | rted in the hospital medical casenote |                            |        |
|                                                                                                    |                                       |                            |        |
|                                                                                                    |                                       |                            |        |
|                                                                                                    |                                       |                            |        |
|                                                                                                    |                                       |                            |        |
|                                                                                                    |                                       |                            |        |
| Cancel                                                                                                 |                                       | Unsaved changes Save Draft | Submit |
|                                                                                                    |                                       |                            |        |
|                                                                                                    |                                       |                            |        |

Remember, you can add a *Free Text Annotation* to a patient's record through the button in the Single Patient View or the **r** in the *Action* column on the Ward Patient List.

## Search for an Epro Letter by Author

#### Applies to: All Users

You can now search for an Epro letter by Author in the Single Patient View as demonstrated below:

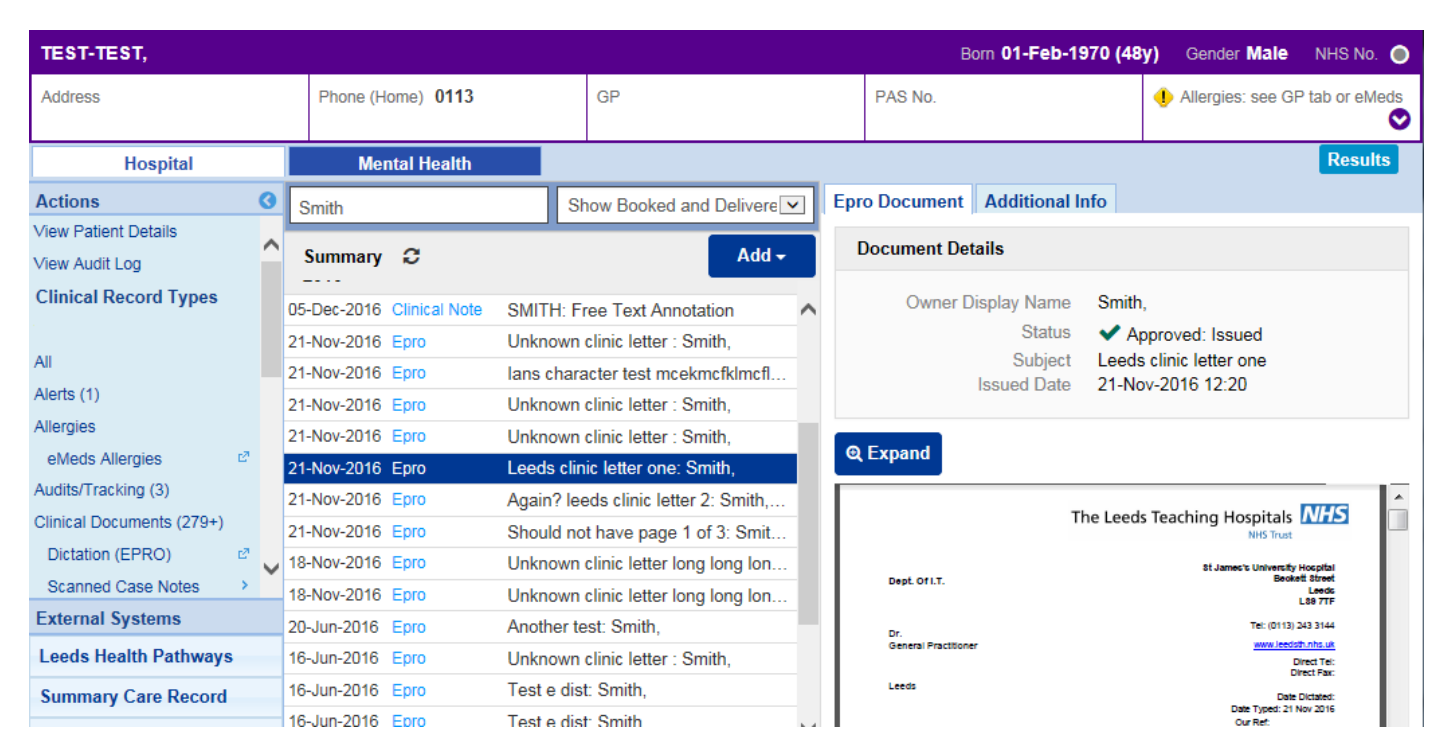

## **Holistic Needs Assessment Improvements**

#### Applies to: LTHT Users

Your Holistic Needs Assessment will now auto-save as a draft if your session times out to reduce duplication.

## **Smoking and Alcohol Sections**

#### Applies to: LTHT Users

If your form has a smoking and/or alcohol section that has already been completed during an admission, the information will populated for you as well as being available to edit:

| Cardiac Rehabilitation                                                                                                    |                                                                                                    | ×                                      |
|----------------------------------------------------------------------------------------------------|----------------------------------------------------------------------------------------------------|----------------------------------------|
| TEST-TEST, Beryl (Ms)                                                                                                    | Born 01-Feb-1970 (48y) Gender Male                                                                                                    | NHS No.                                |
| Address LS1                                                                                                    | Phone 0113                                                                                                    | PAS No.                                |
| <ul> <li>Assessment Type</li> <li>Recovery Advice</li> <li>Healthy Living Advice</li> <li>Smoking Status</li> <li>Recovery Information</li> <li>Community Referral</li> </ul> | <ul> <li>Less than monthly</li> <li>2-4 times per month</li> <li>2-3 times per week</li> <li>4+ times per week</li> <li>*How many units of alcohol do you drink in a typical day when you are drinking?</li> <li>1-2</li> <li>3-4</li> <li>5-6</li> <li>7-9</li> <li>10+</li> <li>*How often do you have six or more units of alcohol on one occasion?</li> <li>Never</li> <li>Less than monthly</li> <li>Monthly</li> <li>Weekly</li> <li>Daily / Almost daily</li> </ul> | 0                                      |
|                                                                                                    | Total Score                                                                                                    |                                        |
|                                                                                                    |                                                                                                    | 2                                      |
|                                                                                                    | Advise                                                                                                    |                                        |
|                                                                                                    | Drinking Level - Lower Risk                                                                                                    |                                        |
|                                                                                                    | Your score indicates you are a safe and sensible drinker                                                                                                    | ~~~~~~~~~~~~~~~~~~~~~~~~~~~~~~~~~~~~~~ |
| Cancel                                                                                                    |                                                                                                    | Unsaved changes                        |

## **PPM+ Mobile - Scan 4 Safety Improvements**

Applies to: LTHT Users

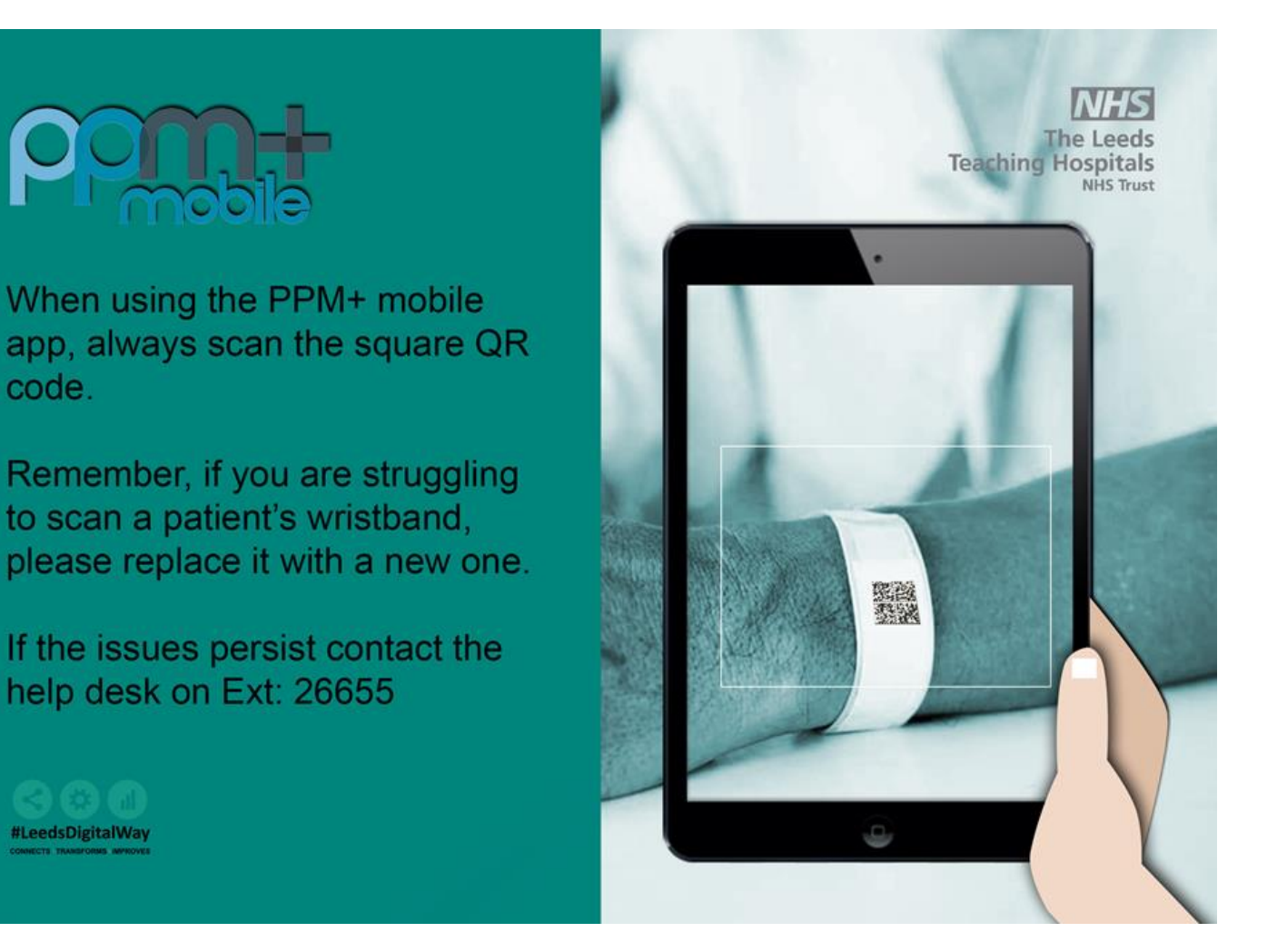

## **Surgical Site Infection Assessment**

#### Applies to: Pilot Users

To support data captured by the surgical site infection audit we have introduced a new clinical document:

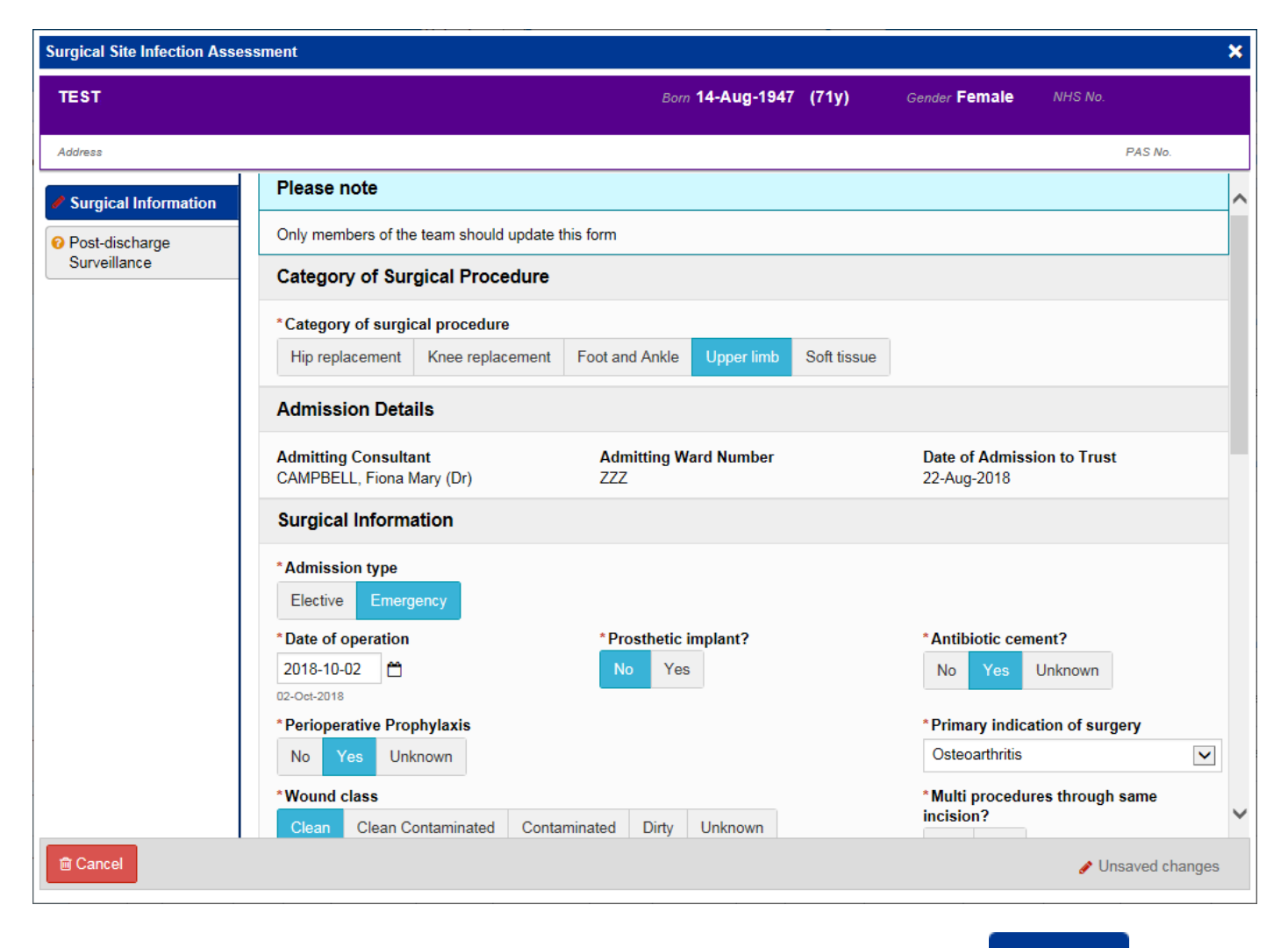

Remember, you can add clinical documents to a patient's record through the Add - button in the Single Patient View or the - in the Action column on the Ward Patient List.

## eDAN Improvements to include AKI and ReSPECT

Applies to: All Users

Amendments to the AKI results within eDAN:

- The highest AKI score will display for all admissions where there is a clinical diagnosis.
- Removed additional question to speed up completion within eDAN.

Added ReSPECT information:

- Added ReSPECT information around CPR decisions and advance statements. Selected information will display in eDAN if ReSPECT form was updated during admission for CPR and Advance statement.
- Reminder to GPs that patient has a CPR /Advance statement if ReSPECT completed in a previous admission.

## LYPFT Clinical Documents Available in Mental Health Tab

Applies to: All Users

You can now view LYPFT clinical documents from the *Mental Health* tab in the Single Patient View, by clicking *Clinical Documents* in the left-hand menu:

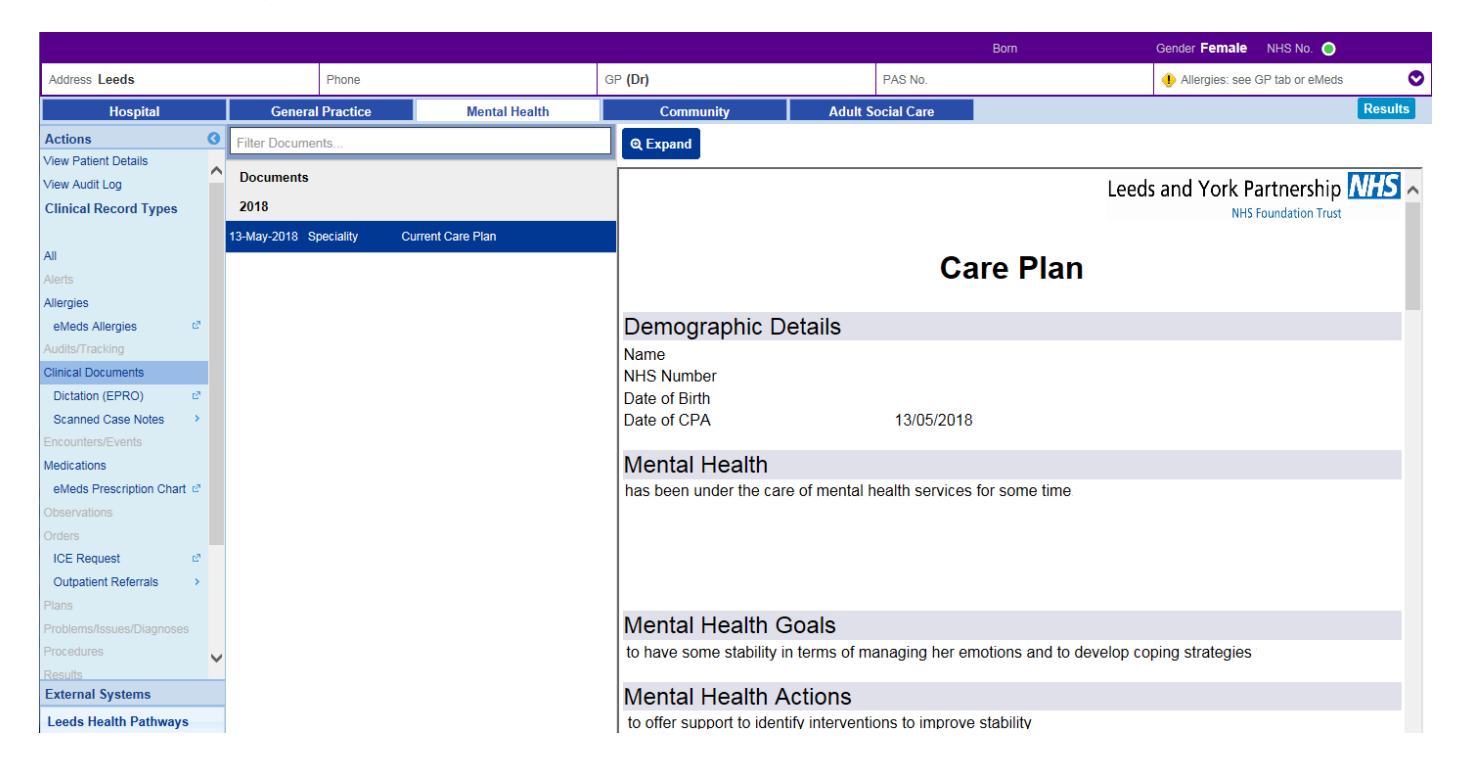

## Patient Held Record and Citizen Data Tab

#### Applies to: All Users

Some patients are now able to record 3 items of information (of up to 500 characters) on themselves using the Helm application.

| You will be able to see this information | on in the <i>Citizen Data</i> tab: |
|------------------------------------------|------------------------------------|
|------------------------------------------|------------------------------------|

| Home                       |        | ×                         |               |        |                     |             |                     |                |
|----------------------------|--------|---------------------------|---------------|--------|---------------------|-------------|---------------------|----------------|
|                            |        |                           |               | Born ( | )3-Jun-2005 (13y)   | Gender Fema | ale NHS No. 🔴       |                |
| Address                    |        | Phone                     | GP            |        | PAS No.             |             | 4 Allergies: see GF | o tab or eMeds |
|                            |        |                           |               |        |                     |             |                     | V              |
| Hospital                   |        | General Practice          | Mental Health | Chi    | Idren's Social Care | С           | itizen Data         | Results        |
| Actions                    | 0      | Three things you should I | know about me |        |                     |             |                     |                |
| View Patient Details       | ^      | Headache                  |               |        |                     |             |                     |                |
| Clinical Decord Tunca      |        | Tiedudelle                |               |        |                     |             |                     |                |
| Chilical Record Types      |        | migraine, impacts sleep   |               |        |                     |             |                     |                |
| All                        |        |                           |               |        |                     |             |                     |                |
| Alerts (6)                 |        | concerns                  |               |        |                     |             |                     |                |
| Allergies                  |        | testing                   |               |        |                     |             |                     |                |
| eMeds Allergies 🖉          |        |                           |               |        |                     |             |                     |                |
| Audits/Tracking            |        | Anxiety                   |               |        |                     |             |                     |                |
| Clinical Documents (6+)    |        |                           |               |        |                     |             |                     |                |
| Dictation (EPRO)           |        | Im a worrier              |               |        |                     |             |                     |                |
| Scanned Case Notes         |        |                           |               |        |                     |             |                     |                |
| Encounters/Events (5)      |        |                           |               |        |                     |             |                     |                |
| Medications                |        |                           |               |        |                     |             |                     |                |
| eMeds Prescription Chart 🖉 | $\sim$ |                           |               |        |                     |             |                     |                |

Please be aware that this concept is currently only in pilot and you do not have to act upon the information recorded - pilot users are aware of this and will not be expecting a response.

## **Custom List Improvements**

#### Applies to: LTHT Users

We have improved custom lists in PPM+ to display the NEWS column as well as auto-refreshing.

| Home Edit Custom List ×     |                                                                                                    |
|-----------------------------|----------------------------------------------------------------------------------------------------|
| Custom View                 |                                                                                                    |
| Name<br>Custom Patient List | Category<br>Custom Patient Lists                                                                                                    |
| Filters Sharing             |                                                                                                    |
| Choose filter type          | Filter Criteria                                                                                                    |
| NEWS Score                  | Description of the second second seco |
| Select NEWS Score           | ☐ TRAINING, Stuart (Mr) 01-Jan-1987 940 195 2426                                                                                                    |
| NEWS Score (0) +            | Ward Number Include Exclude                                                                                                    |
| Low NEWS Score (1 - 4) +    |                                                                                                    |
| Medium NEWS Score (5 - 6)   | NEWS Score     Include     Exclude                                                                                                    |
| High NEWS Score (7 + )      | Medium NEWS Score (5 - 6)                                                                                                    |
|                             |                                                                                                    |
|                             |                                                                                                    |
|                             |                                                                                                    |
| Cancel Delete               | Save                                                                                                    |

Remember, you can create a new Custom Patient List from the Actions bar on the Home tab:

| Home                   |   |
|------------------------|---|
| Actions                | 3 |
| Patient Lists          |   |
| Browse List            | > |
| Create Patient List    |   |
| Custom Patient List    | > |
| eDAN                   | > |
| Ward (Old View)        | > |
| Unplanned Patient List | > |
| Bed State              | > |

## **Contact Us**

Please contact the Informatics Service Desk at x26655 or informaticsservicedesk.lth@nhs.net to:

- Reset your password
- Report a problem you are having within PPM+ functionality
- Report a data quality problem within PPM+
- Request new user accounts for PPM+
- Disable PPM+ accounts for any leavers from your department

Please contact the PPM+ EHR team at <u>leedsth-tr.EPR@nhs.net</u> if you have any development ideas or comments on your experience of using the EPR.

If you would like to make a request for change to PPM+, please contact us at: <u>leedsth-tr.EPR@nhs.net</u> with a completed <u>Request For Change (RFC) form available here</u>.

Please contact the IT Training Department at <u>ITTraining.LTHT@nhs.net</u> if you require further training on PPM+ or any other Clinical System.

PPM+ Help Site: <a href="http://ppmhelpsite.leedsth.nhs.uk/">http://ppmhelpsite.leedsth.nhs.uk/</a>